## CREATE USER ACCOUNT INSTRUCTIONS

To create a support account one needs to access the main page of the Network Intelligence website Support Area

Customer Care Login

http://www.network-intelligence.com/support/index.asp

| Click the second button that says                                                                                                    |
|----------------------------------------------------------------------------------------------------|
| Host ID +<br>- OR -                                                                                                    |
| Registration Number                                                                                                    |
| Register                                                                                                    |
| If you are experiencing any difficulties with,<br>or have a question regarding our login system<br>please check out our -<br><u>Support Login FAQ</u> |

Enter any valid host id number, submit, and then fill out the user info request on the following page.

| First Name                    |               |  |
|-------------------------------|---------------|--|
| Last Name                     |               |  |
| Title                         |               |  |
| Email Address                 |               |  |
| Phone                         |               |  |
| State                         | Please Select |  |
| Country                       | Please Select |  |
| Password (12 character limit) |               |  |
| Confirm Password              |               |  |
| Update                        |               |  |

All changes will be automatically updated to your account.

Have you signed up for our Product Update Notification list yet? If not sign up

After completing the page one should have full access to the support site, including the Intelligence Community.